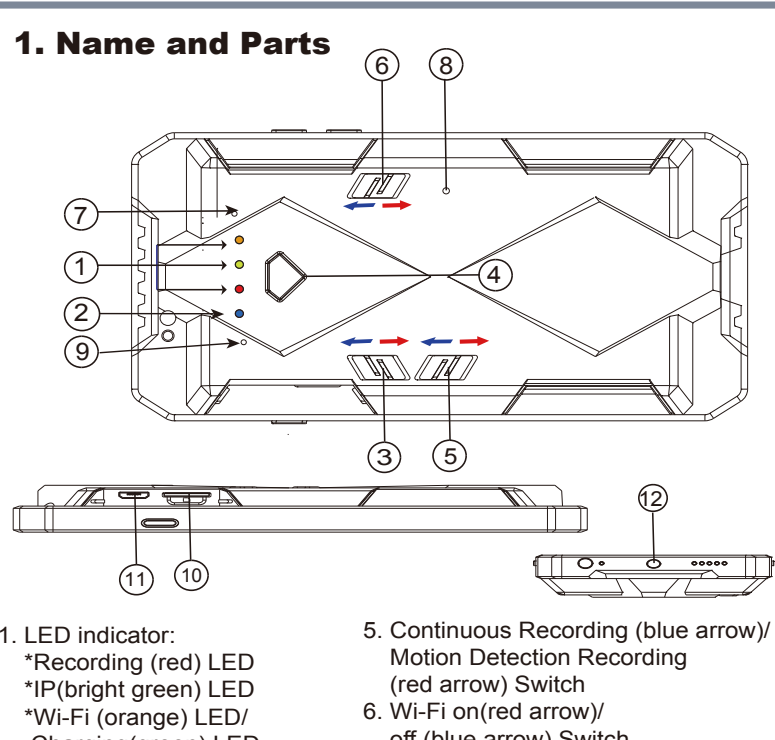

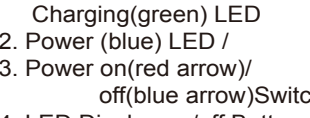

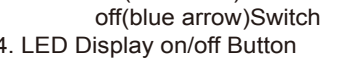

off (blue arrow) Switch 7. Reset Button 8. Default Button 9. Microphone 10. Memory Card Slot 11. USB Port (PC Connection) 12. DC 5V Port (Battery Charge)

#### 2. Package Content

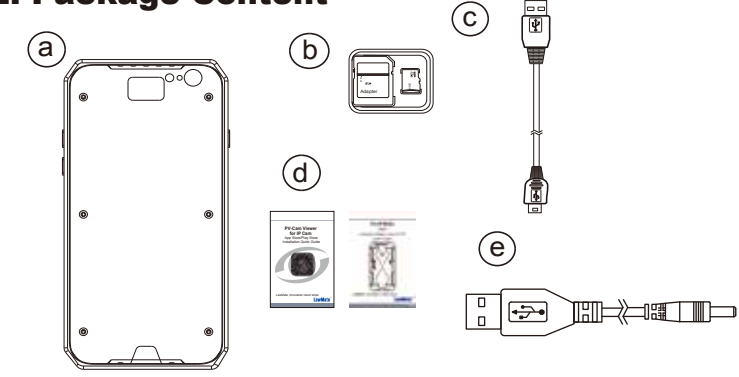

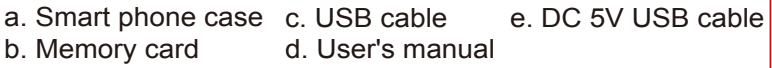

#### **3. LED Indicators**

| LED Indicators         | Device Status             |
|------------------------|---------------------------|
| Solid Red LED          | Recording on              |
| Blinking Orange LED    | Searching Wi-Fi           |
| Solid Orange LED       | Wi-Fi connected           |
| Solid Green LED        | Device Charging           |
| Solid Bright Green LED | IP connected              |
| Blinking Red LED       | No Memory Card/ Card Full |

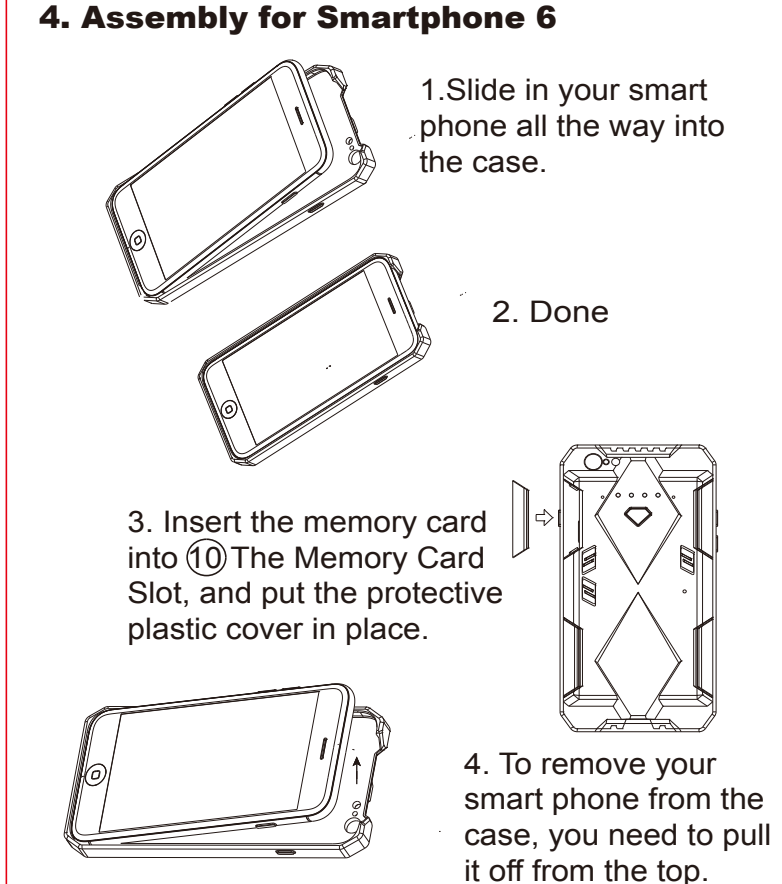

## 7. Date and Time Setting

- 7-1. From the desktop right-click to open Notepad, create a text file named settime.txt.
- 7-2.On the first line of the file, enter date and time informaiton as year.month.day hours.minutes. seconds. For example, suppose the time is October 16, 2015 15:00. Then enter 2015.10.16 15:00:00

Note : There should be a space left between day and hours, and the time format should be the 24-hour format.

7-3. Save the file to the root directory of the memory card.

7-4. Insert the memory card into the slot, and power on the device. The date and time setting is now completed.

Note : The settime.txt file will be invisible in the card if the setting is successfully applied to the device.

#### 8. Operation

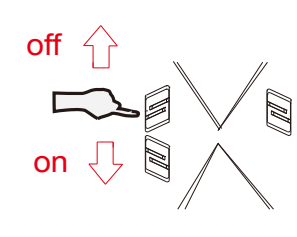

#### 8.1 Turn on/off the device Press(4) to display the LED

indicators first. And, slide down (3) to power on the device. When the power is on, device starts to record automatically.

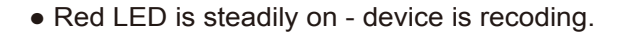

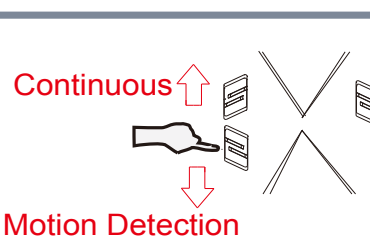

default setting.

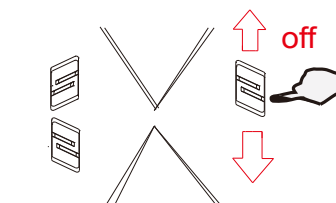

8.4 Reset the device

goes off, the reset is completed.

**8.6 Restore to factory settings** 

#### 8.2 Recording Mode While recording, slide down 5) to change the recording

mode to motion detection. Or slide up to change to continuous recording.

#### 8.3 Turn on Wi-Fi

With device powered on, slide down 6 to turn on Wi-Fi function. For more information about WiFi/ IP connection set up, please refer to Wi-Fi/IP quick guide

# 9. Rename the device Wi-Fi SSID

To change the default SSID name, right-click on Windows desktop. Creat a Notepad \*.txt (text) file and name it as **setSSID.txt**. Enter your new SSID name on the first line of the file, save it to the root directory of memory card, and insert the card back to the device. Lastly, power on the device. Note: SSID name must be started with PV and followed by 6 ~ 14 characters of numbers or alphabets (e.g. PV123abc).

#### **10. Download videos to PC**

With memory card inserted in the device, connect it to PC with USB cable. Power on the device and the removable disk of the memory card will appear on your PC for you to view and download video files.

If you want to restore the device to the default setting, press (8) for 10 seconds and release. When red LED blinks three times and goes off, default setting is restored.

6

If your device functions abnormally, please reset it by

pressing (7) while the power is on. When the red LED

8.5 Restore the default Wi-Fi password/ SSID

If you forget your new passord, press (8) for 4 seconds.

The password (88888888) and SSID will be restored to

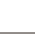

5

## **5. Charging the Battery**

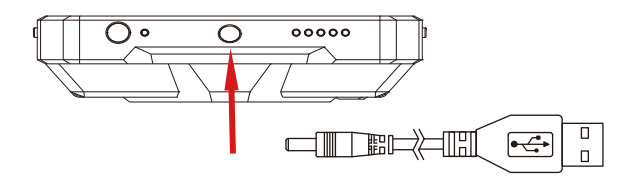

Connect DC 5V USB cable to DVR is the ONLY way to charge the battery in the DVR.

## **6. Memory Card Format**

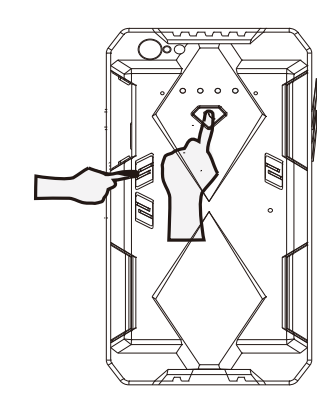

Slide up (3) Power Switch, (turn off power), press and hold (4), and slide down (3) (turn on power). When red LED starts blinking, release (4). Format is completed when red LED goes off.

| . Specifica              | ation                                          | D\/_ID6HD;                      |
|--------------------------|------------------------------------------------|---------------------------------|
| -                        | Built-in Camera Module                         |                                 |
| Built-in image sensor    | 1/3" progressive CMOS sensor                   | 40000                           |
| Sensor resolution        | 2304x1536                                      | IU80P                           |
| Sensor sensitivity       | 3.3 Lux @ F 2.0                                |                                 |
| Lens F/No.               | F 3.2                                          | Smartnhone Battery Case IP DV/P |
| Focal Length             | 4mm                                            |                                 |
| Angle of View            | 66°                                            |                                 |
| A.1                      | Video Spec.                                    | Quick Guide                     |
| Algorithm<br>File Format | H.204, JPEG                                    |                                 |
| Video recording modo     | Auto/Manual/Motion Detection                   |                                 |
| Recoreding Canability    | 1920v1080 1280v720 848v480                     |                                 |
| Frame rate               | 192041080, 12004120, 8484480                   |                                 |
| Photo Canability (APP)   | 2M(1920*1080)                                  |                                 |
|                          | WiFi Spec.                                     |                                 |
| WIFI                     | Built-in WiFi Module(IEEE 802.11b/g/n)         |                                 |
| Wifi Protocol            | RTSP                                           |                                 |
|                          | Storage & I/O                                  |                                 |
| Memory type              | Micro SD Card (Support SDHC max=32GB)          |                                 |
| Data interface           | Mini USB 2.0                                   |                                 |
|                          | Misc.                                          |                                 |
| Date/Time Table          | YYYY/MM/DD, HH:MM:SS                           |                                 |
| Snapshot                 | recording and playback video                   |                                 |
|                          | Power                                          |                                 |
| Power Input              | DC 5V                                          |                                 |
| Power Consuption         | 450mA-500mA (WIFI OFF)(WIFI ON+60mA)           |                                 |
| Charging Time            | 120 min(1100mA)                                |                                 |
| sattery input            | 125min/1080P / WIELOFE / LED OFF)              |                                 |
|                          | 13511111(1080P / WIFIOFF / LED OFF)            |                                 |
|                          | 120min(1080P / WIFIOFF / LED ON)               |                                 |
|                          | 115min(1080P / WIFTON / LED ON)                |                                 |
|                          | 150min(720P / WIFLOFF / LED OFF)               |                                 |
|                          | 145min(720P / WIFI OFF / LED ON)               |                                 |
| Battery Lifetime         | 135min(720P / WIFI ON / LED OFF)               |                                 |
|                          | 130min(720P / WIFI ON / LED ON)                |                                 |
|                          | 165min(WVGA / WIFI OFF / LED OFF)              |                                 |
|                          | 160min(WVGA / WIFI OFF / LED ON)               |                                 |
|                          | 150min(WVGA / WIFI ON / LED OFF)               |                                 |
|                          | 145min(WVGA / WIFI ON / LED ON)                | LawMate innovation never stops  |
| Recording time           | 300min @ 1920x1080 resoultion ( 16GB SD card ) |                                 |
|                          | Physical                                       | Laullata                        |
| Dimension                | 142x71x18 mm                                   | HIRMWRI                         |
| Neight                   | 92 g                                           |                                 |